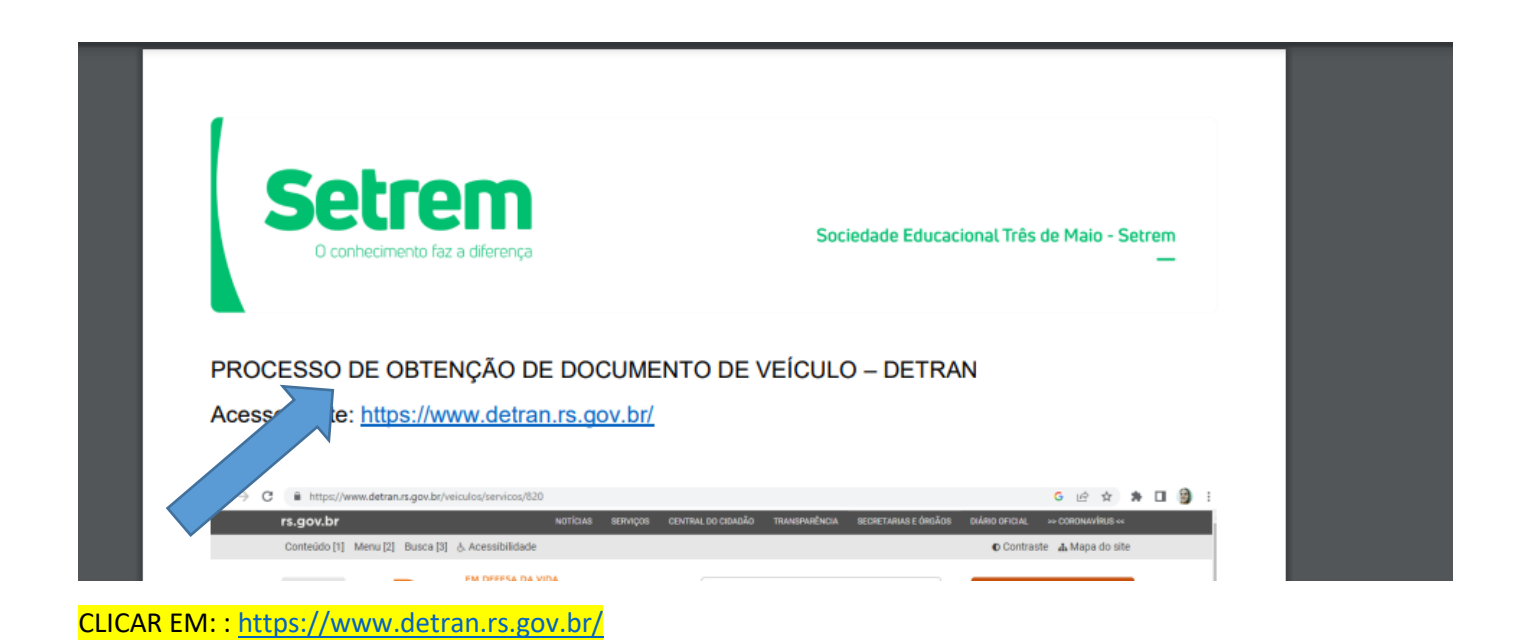

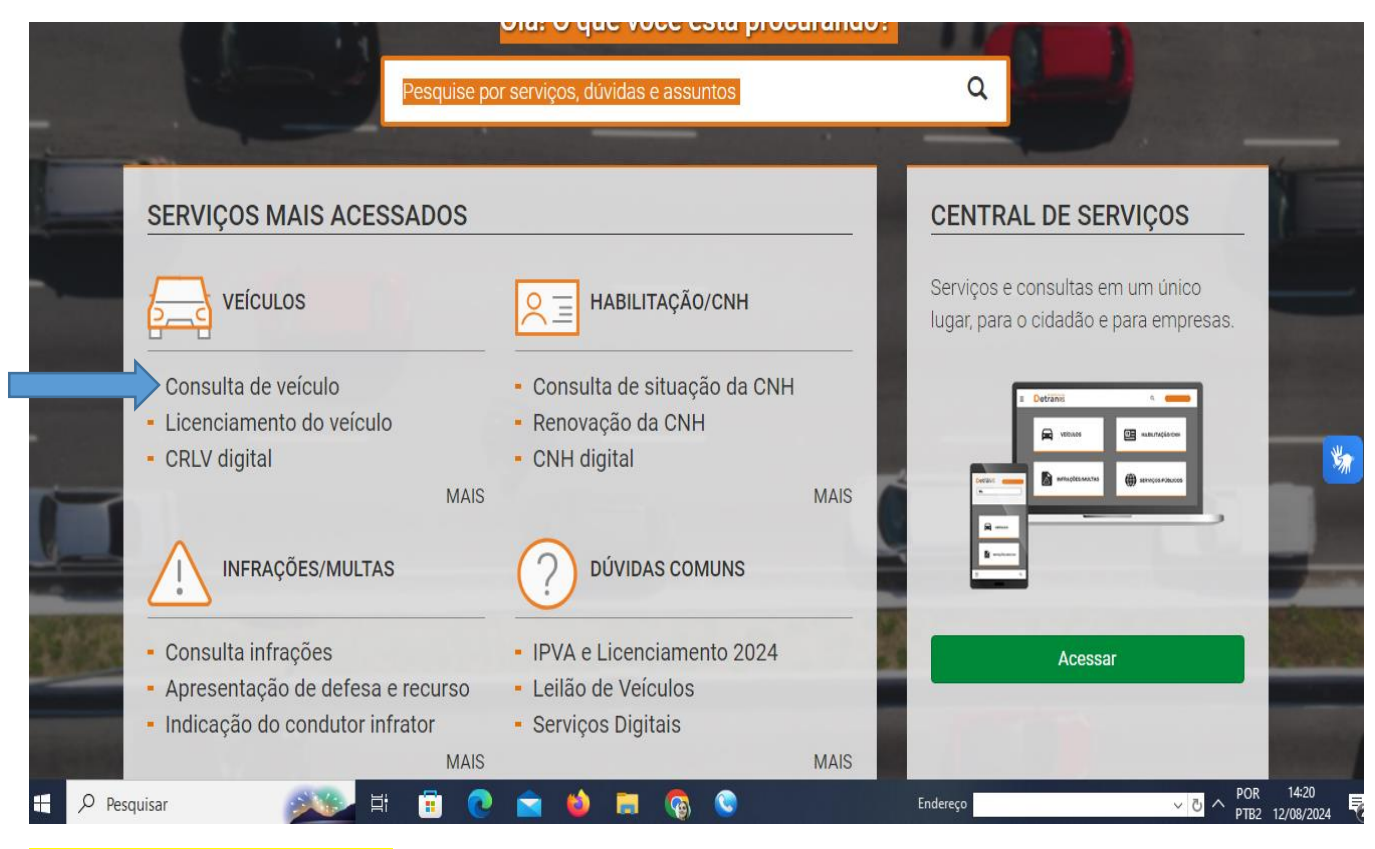

CLICAR EM: CONSULTA VEÍCULOS

| ≡ | Detran RS                                                                                           | Buscar serviços                                                                                                    | Q                                                     | Entrar gov.br |
|---|----------------------------------------------------------------------------------------------------|----------------------------------------------------------------------------------------------------|-------------------------------------------------------|---------------|
|   | LOGIN OU CADASTRO<br>– Esse serviço exige que<br>– Uma vez conectado, vo<br>– Você será direcionado | D<br>você se conecte à Central de Serviços do Detran<br>acê poderá realizar este e muitos outros serviços d<br>ao gov.br e depois retornará à Central de Serviços<br>Entrar com o gov.br<br>← Voltar à página inicial | RS.<br>de maneira prática e segura.<br>s do DetranRS. |               |
|   |                                                                                                    |                                                                                                    |                                                       |               |

## - ENTRAR COM O GOV.BR

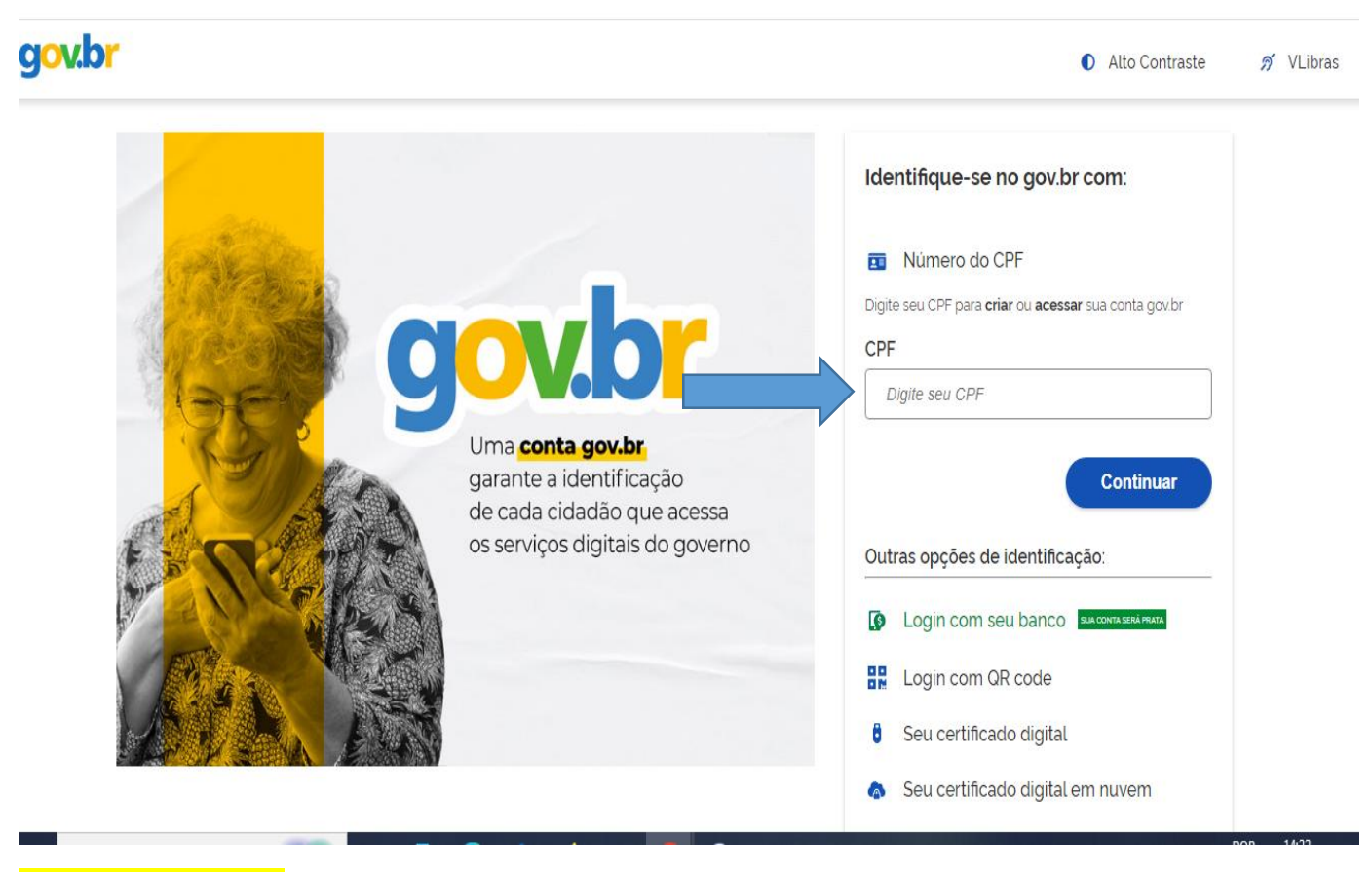

- DIGITAR LOGIN (CPF)

| g <mark>ov.br</mark> |                                          |                                                                                                    | Alto Contraste                                                                                       | 🔊 VLibras |
|----------------------|------------------------------------------|----------------------------------------------------------------------------------------------------|----------------------------------------------------------------------------------------------------|-----------|
| - DIGITA             | Digite sua senha para a governo federal. | cessar o login único do                                                                                  | Digite sua senha<br>CPF<br>Senha<br>pigite sua senha atual<br>Esqueci minha senha<br>Cancelar Entrar |           |
| Ξ                    | <b>Detran</b> RS                         | Buscar serviços                                                                                          | Q                                                                                                    | •         |
|                      | LOGIN OU C                               | ADASTRO<br>riço exige que você se conecte à Central de Servi<br>Continuar, você já<br>Continuar, você já | iços do DetranRS.<br>está logado.<br>na inicial                                                      |           |

## - CLICAR EM: CONTINUAR, VOCÊ JÁ ESTÁ LOGADO

| $\equiv$               | Detran                                                                                                    | Buscar serviços                                                                          | ٩                                                                                                    |                                                                                                    | •         |
|------------------------|----------------------------------------------------------------------------------------------------|------------------------------------------------------------------------------------------|----------------------------------------------------------------------------------------------------|----------------------------------------------------------------------------------------------------|-----------|
|                        | Consulta individual de veículo (<br>← Voltar<br>Veículo(s) do seu CPE                                                                                                    | 3                                                                                        |                                                                                                    |                                                                                                    |           |
|                        | Não foram encontrados veículos                                                                                                    |                                                                                          |                                                                                                    |                                                                                                    |           |
|                        |                                                                                                    | Consulte Veículo de o                                                                    | outro(a) proprietário(a)                                                                                                    |                                                                                                    |           |
|                        | Placa do veículo                                                                                                    |                                                                                          | Documento de licenciamento do V<br>PORTECIÓN DE LOS APRECIMIENTO<br>DETRUMANO<br>DETRUMANO<br>DE |                                                                                                    |           |
|                        | Coulgo RENAVAIM                                                                                                    | nsultar                                                                                  | COBIGO RENAVA         CODIGO RENAVA           00884499552         CODIGO RENAVA           PLACA         EXERCICO           ANO FABICAC         2005           ANO MODELO         CAPACIDADE           LULORO         CAPACIDADE                                                                                                    |                                                                                                    | Reise Yea |
| <mark>- VAI E</mark>   | INTRAR NESTA PÁGINA                                                                                                    |                                                                                          |                                                                                                    |                                                                                                    | NOME      |
|                        |                                                                                                    |                                                                                          |                                                                                                    |                                                                                                    | E CPF     |
| ≡                      | Detran                                                                                                    | Buscar serviços                                                                          | Q                                                                                                    |                                                                                                    | E CPF     |
| =                      | Consulta individual de veículo ?<br>← Voltar<br>Veículo(s) do seu CPF                                                                                                    | Buscar serviços                                                                          | Q                                                                                                    | Olá<br>Você é <b>Nível Ouro</b><br>CPF<br>⊋ Sair da conta                                                                                                    | E CPF     |
| =                      | Consulta individual de veículo (?<br>← Voltar<br>Veículo(s) do seu CPF<br>Não foram encontrados veículos                                                                                          | Buscar serviços                                                                          | Q                                                                                                    | Olá<br>Você é <b>Nível Ouro</b><br>CPF<br>Sair da conta                                                                                                    |           |
| =                      | Consulta individual de veículo (?<br>← Voltar<br>Veículo(s) do seu CPF<br>Não foram encontrados veículos                                                                                          | Buscar serviços                                                                          | ر<br>ro(a) proprietário(a)                                                                                                    | Olá<br>Você é <b>Nível Ouro</b><br>CPF<br>→ Sair da conta                                                                                                    |           |
| =                      | Consulta individual de veículo (?<br>← Voltar<br>Veículo(s) do seu CPF<br>Não foram encontrados veículos<br>Placa do veículo                                                                      | Buscar serviços                                                                          | Po(a) proprietário(a)<br>Documento de licenciamento do veículo<br>Documento de licenciamento do veículo                                                                                                    | Olá<br>Você é <b>Nivel Ouro</b><br>CPF<br>☑ Sair da conta                                                                                                    |           |
| =                      | Consulta individual de veículo (?         ✓ Voltar         Veículo(s) do seu CPF         Não foram encontrados veículos         Placa do veículo         Código RENAVAM                           | Buscar serviços                                                                          | Co(a) proprietário(a)<br>Documento de licenciamento do veículo<br>EXTINCIÓN DE REGISTRO E LICENCIAMENTO DE VECUL<br>CÓDIGO RENAVIMO<br>COÚDIGO RENAVIMO<br>COÚDICO<br>COÚDICO<br>COÚDICO<br>CO                                                                     | Olá<br>Você é Nivel Ouro<br>CPF<br>Sair da conta                                                                                                    |           |
| ≡<br>- CLIC4           | Consulta individual de veículo (?<br>← Voltar<br>Veículo(s) do seu CPF<br>Não foram encontrados veículos<br>Placa do veículo<br>Código RENAVAM                                                    | Buscar serviços Consulte Veículo de outr Consulte Veículo de outr Consulte Tem A F       | Coto), VAI APARECER O                                                                                                    | Olá<br>Você é Nivel Ouro<br>CPF<br>Sair da conta<br>Source<br>Source<br>S |           |
| ≡<br>- CLIC4<br>TITUL4 | Consulta individual de veículo (?<br>← Voltar<br>Veículo(s) do seu CPF<br>Não foram encontrados veículos<br>Placa do veículo<br>Código RENAVAM<br>Como<br>AR NO CANTO SUPERIOR DI<br>AR DA CONTA. | Buscar serviços         Consulte Veículo de outr         utar         RETO (ONDE TEM A F | co(a) proprietário(a)         Documento de licenciamento do veículo         co(a) proprietário(a)         Discumento de licenciamento do veículo         co(a) proprietário(a)         Discumento de licenciamento do veículo         co(a) proprietário(a)         Discumento de licenciamento do veículo         co(a) proprietário(a)         co(biolo RENAVAM<br>SOBBALA99552         co(biolo RENAVAM<br>SOBBALA99552                                                                                                    | Olá<br>Você é Nivel Ouro<br>CPF<br>Sair da conta<br>Sair da conta<br>So elemônico<br>NOME COMPLETO E                                                                                                    | C CPF DO  |

## - SE TIVER VAI DIZER: QUANTOS TEM EM SEU NOME E DESCREVER TODOS OS VEÍCULOS ABAIXO.

## - OBS: O DOCUMENTO SÓ TEM VALIDADE COM O NOME E O CPF DO TITULAR DA CONTA.